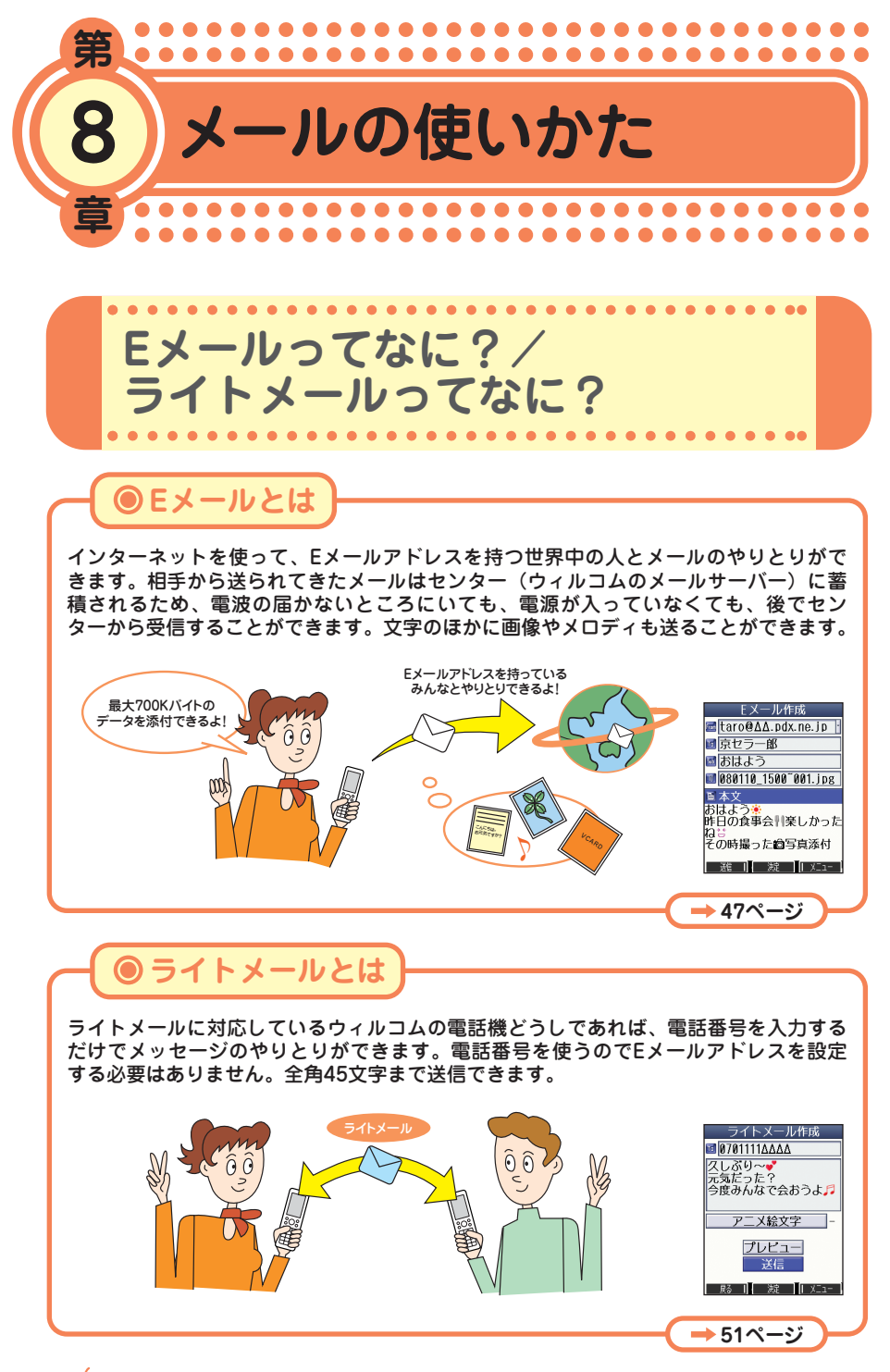

●メールの使いかた

46 🐽 📷

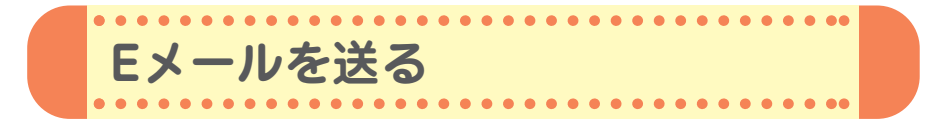

初めてお使いになるときは、オンラインサインアップ(無料)(→12ペー ジ)を行い、Eメールアドレスを取得してください。

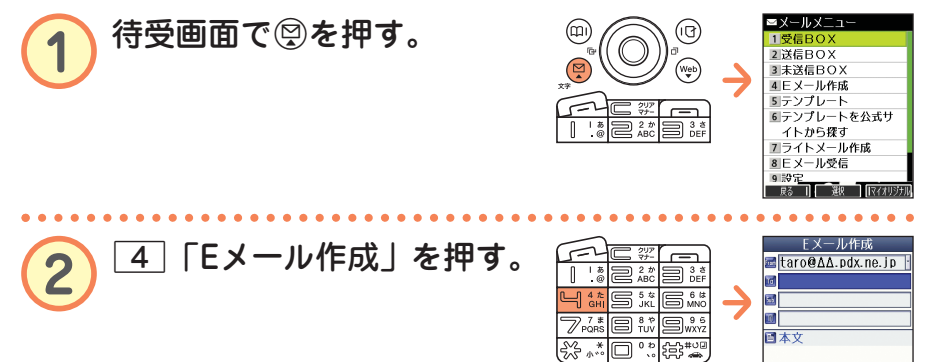

## アイコンについて

| 📠 (アカウント)     | アカウント(Eメールアドレス)を複数登録している<br>とき、アカウントを選択します。<br>(● 【決定】 ▶ リストからアカウントを選択 ▶<br>●【決定】) |
|---------------|------------------------------------------------------------------------------------|
| 10(宛先)        | Eメールを送信する「宛先」を入力します。                                                               |
| 📶(件名・Subject) | Eメールのタイトルである「件名」を入力します。                                                            |
| 🔟 (添付ファイル)    | Eメールに写真(画像)などのデータを添付します。<br>添付ファイルの追加のしかたは、取扱説明書「データ<br>を添付する」(→53ページ)をご参照ください。    |
| [1] (本文)      | 本文を入力します。                                                                          |
|               |                                                                                    |

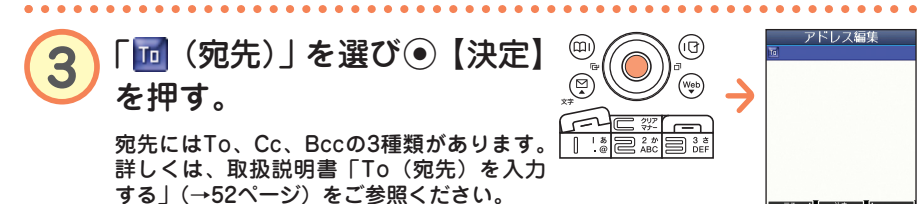

●メールの使いかた

展る | 決定 |

次ページへつづく > 📩 🐽 47

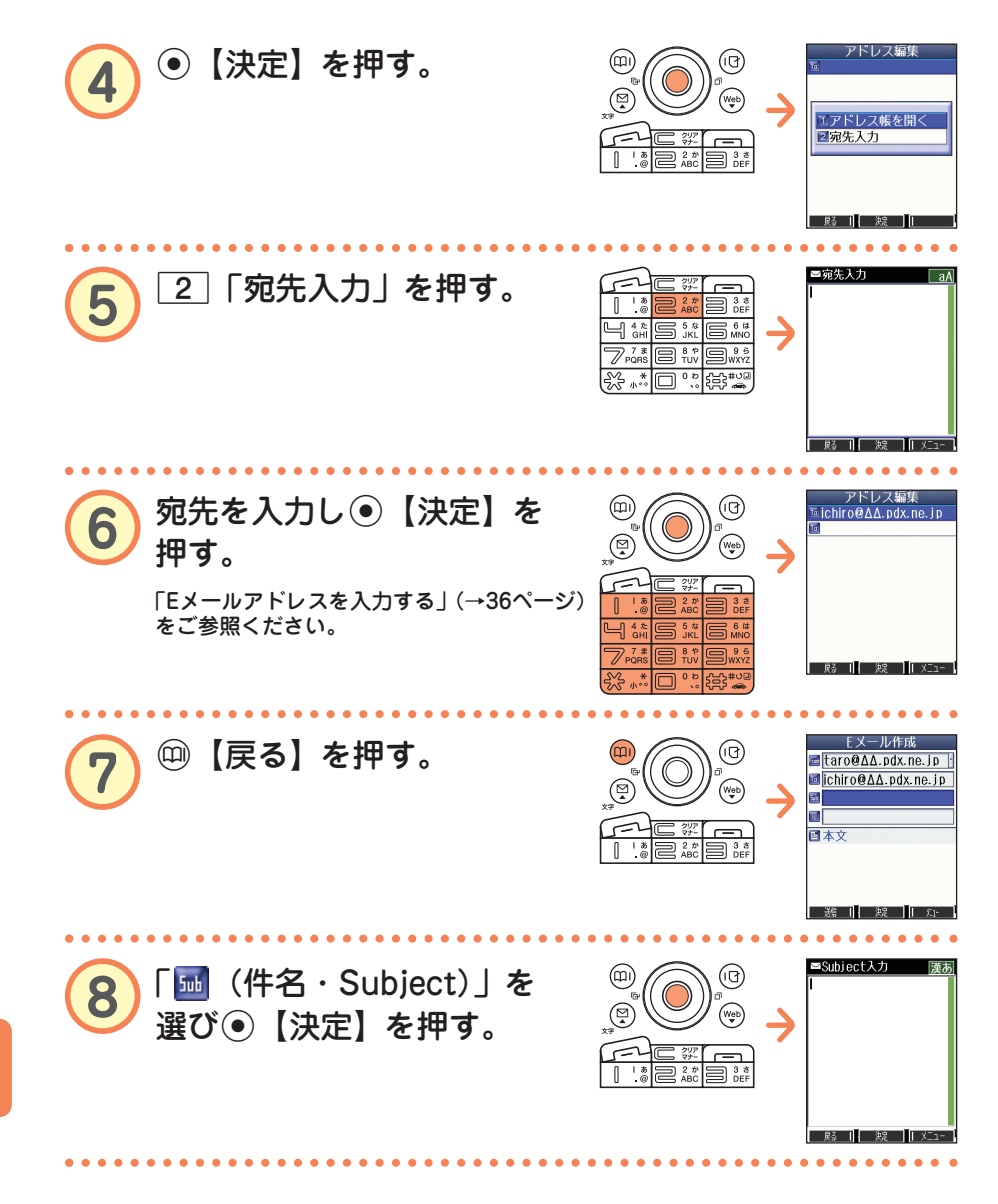

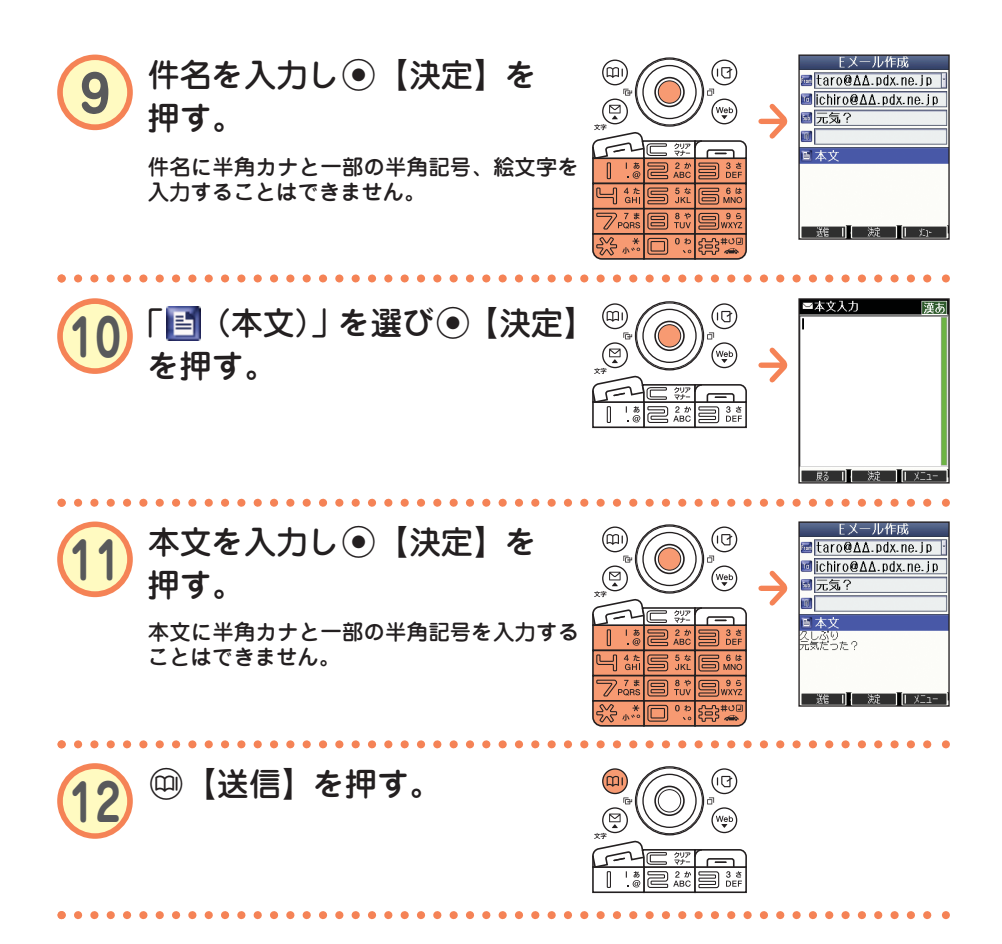

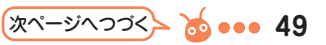

● 宛先は、登録しているアドレス帳から呼び出して入力することもでき ます。

手順④の後

| □アドレス帳を開く | アドレス帳に登録されているEメールアド<br>レスを呼び出して入力します。 |
|-----------|---------------------------------------|
| 2 宛先入力    | Eメールアドレスを直接入力します。                     |

□「アドレス帳を開く」は以下の手順で行います。

□「アドレス帳を開く」▶(検索したい「名前」を入力し
 ●【検索】▶)\*<sup>(</sup>④で入力したい相手を選び●【選択】▶
 確認して●【選択】

\*:アドレス帳の呼び出し方法は、「呼び出し時検索設定」の設定で変 更することができます。「呼び出し時検索設定」については、取扱 説明書「アドレス帳を呼び出すときの検索方法を設定する」(→46 ページ)をご参照ください。

本機のEメールでは、ウィルコムの絵文字やWeb入力用絵文字のほかに、本文の文字色を 変えたりできる装飾メールを作成することができます。装飾メールでは、以下のことがで きます。 ・文字の色を変える ・文字のサイズを変える ・文字を点滅させる ・文字をテロップ(右から左に動く)表示させる ・文字をスウィング(左右に動く)表示させる

- ・文字の位置を左寄せ、右寄せ、中央に表示させる
- ・画像を挿入する

知っ得

- ・ラインを挿入する
- ・背景色を変える

装飾メールの作成のしかたについては、取扱説明書「メールの本文を装飾する」(→54 ページ)をご参照ください。

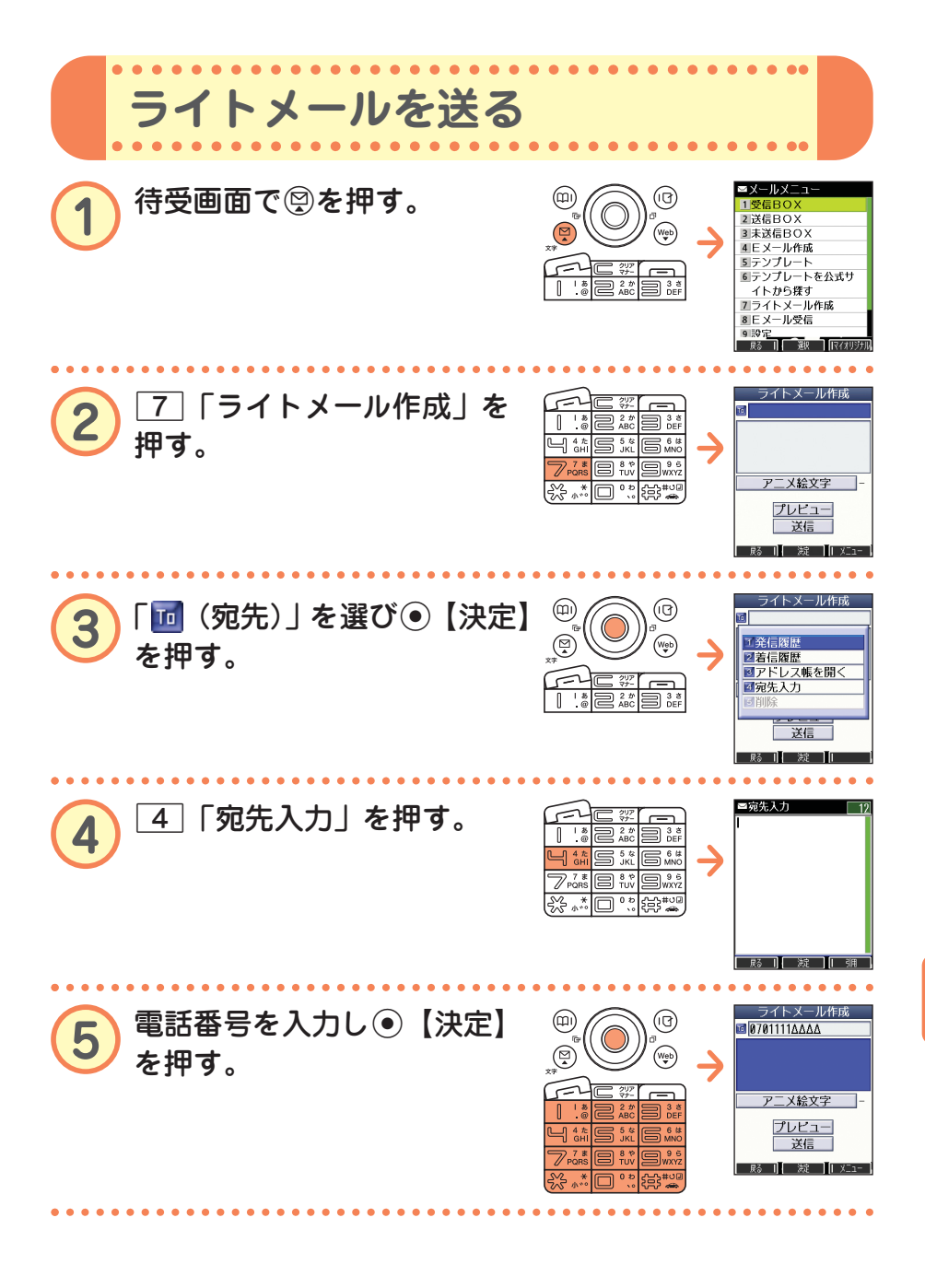

次ページヘフづく > 🤞 🐽 51

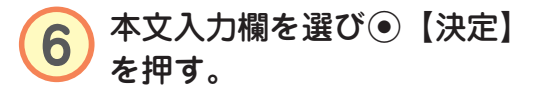

本文を入力し
・
【決定】を

⑦で「プレビュー」を選び●【決定】を押

すと、ライトメールの内容を確認することが

「送信」を選び④【決定】を

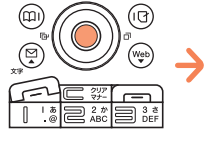

(P)

Web

-

(IQ)

(Web)

-

5-

(0)

5-

Π

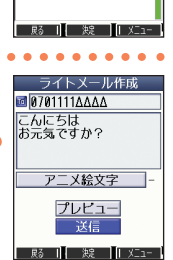

■本文入力 00/90 漢あ

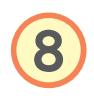

押す。

できます。

押す。

| <u>!</u><br>知っ得 | ● 宛先は、 アドレス帳などのデータを呼び出して入力することもできます。<br><b>手順</b> ③ <b>の後</b>                                                                                        |                                               |  |  |  |  |
|-----------------|----------------------------------------------------------------------------------------------------|-----------------------------------------------|--|--|--|--|
|                 | 1 発信履歴                                                                                                    | 電話をかけた相手の電話番号を呼び出して<br>入力します。                 |  |  |  |  |
|                 | 2 着信履歴                                                                                                    | 電話がかかってきた相手の電話番号を呼び<br>出して入力します。              |  |  |  |  |
|                 | 3 アドレス帳を開く                                                                                                    | アドレス帳に登録されている電話番号を呼<br>び出して入力します。             |  |  |  |  |
|                 | 4 宛先入力                                                                                                    | 電話番号を直接入力します。                                 |  |  |  |  |
|                 | <ul> <li>③「アドレス帳を開く」は以下の手順で行います。</li> <li>③「アドレス帳を開く」▶(検索したい「名前」を入力し</li> <li>●【検索】▶)*&lt;</li> <li>④で入力したい相手を選び●【選択】▶</li> <li>確認して●【選択】</li> </ul> |                                               |  |  |  |  |
|                 |                                                                                                    |                                               |  |  |  |  |
|                 |                                                                                                    |                                               |  |  |  |  |
|                 |                                                                                                    |                                               |  |  |  |  |
|                 | *:アドレス帳の呼び出し方法は、「呼び出し時検索設定」の設定で変<br>更することができます。「呼び出し時検索設定」については、取扱<br>説明書「アドレス帳を呼び出すときの検索方法を設定する」(→46<br>ページ)をご参照ください。                               |                                               |  |  |  |  |
|                 | ●本機のライトメールでは<br>ができます。アニメージ                                                                                                    | は、アニメーション絵文字を1つ添付すること<br>ション絵文字の種類については、取扱説明書 |  |  |  |  |

「各機能の選択項日一覧」(→188ページ)をご参照ください。

●メールの使いかた

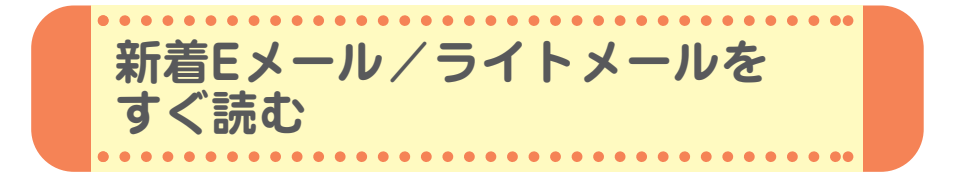

Eメールやライトメールを受信するとメール受信音が鳴り、待受画面に 「新着メール △件」が表示されます。この新着メール受信表示画面で ●【選択】を押すと新着メール一覧を見ることができます。

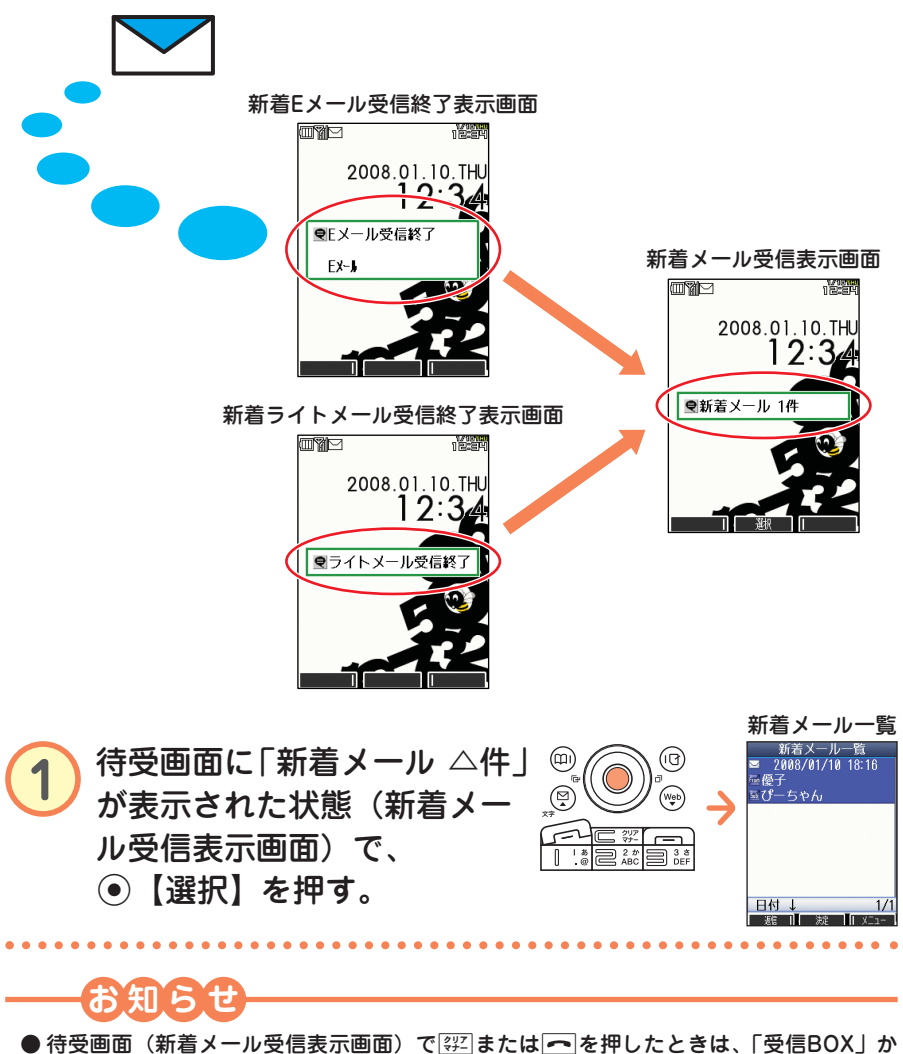

● 待受画面(新着メール受信表示画面)で翌またはへを押したときは、「受信BOX」から確認できます。「受信したEメール/ライトメールを読む」(→54ページ)をご参照ください。

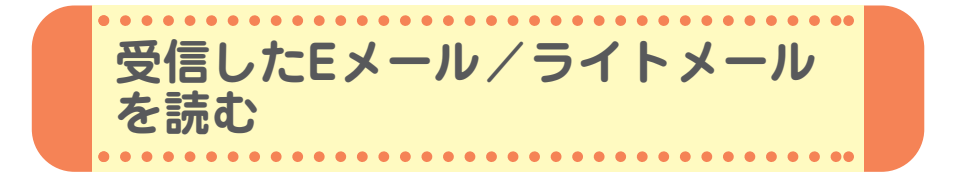

受信したメールは「受信BOX」に保存されます。確認したい受信メールを 選択すると、内容が表示されます。

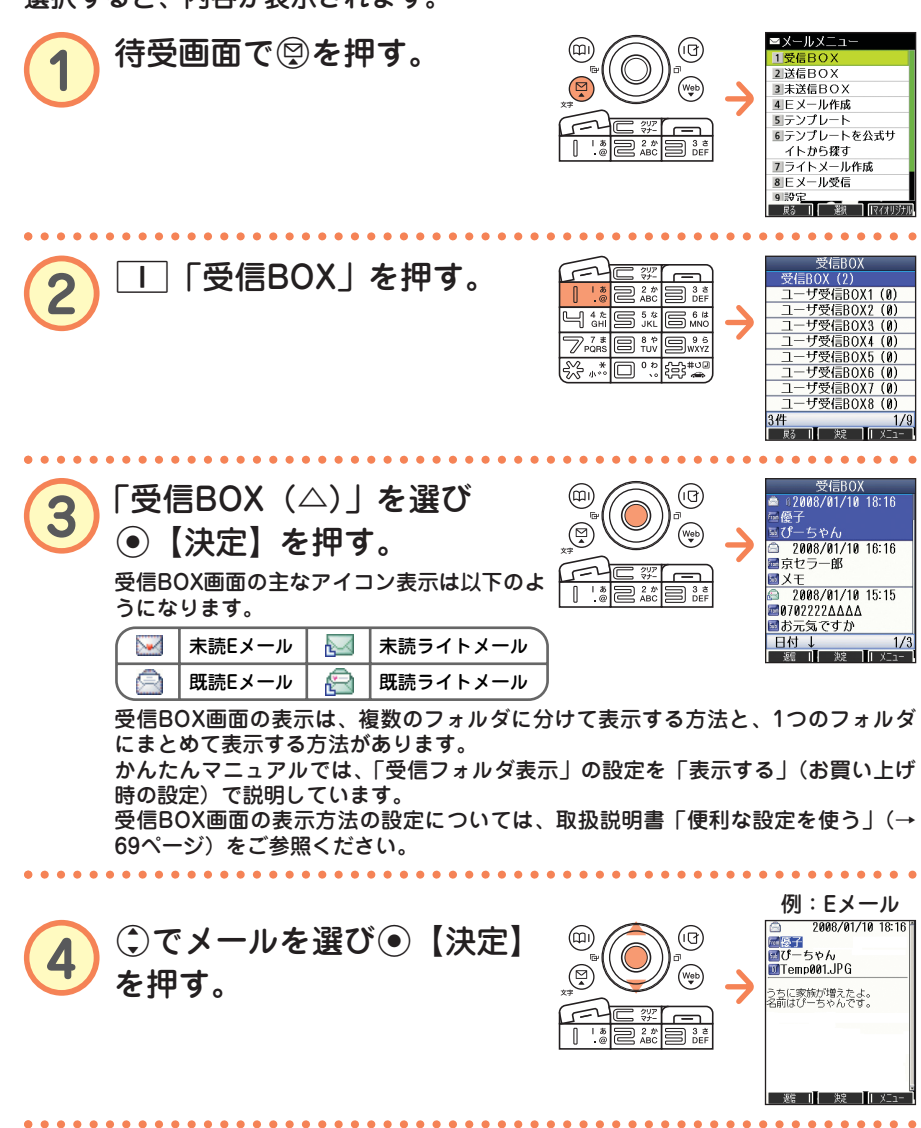

54 🐽 📷

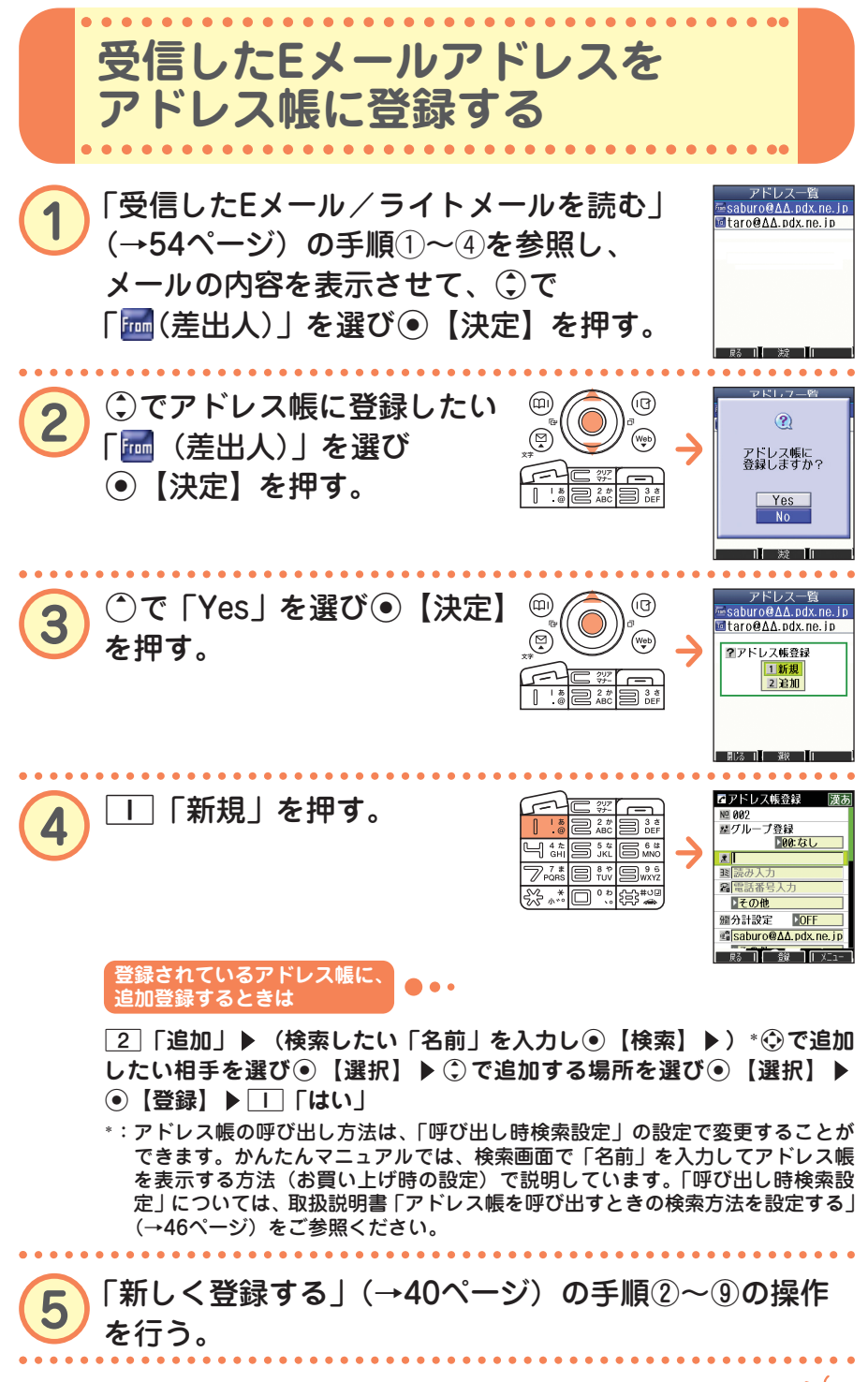

🤖 🐽 55

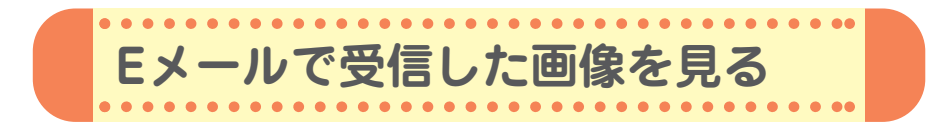

画像が添付されたEメールは、受信BOX画面では「 🛙 」、受信メール詳細 画面では「🔟」が表示されます。

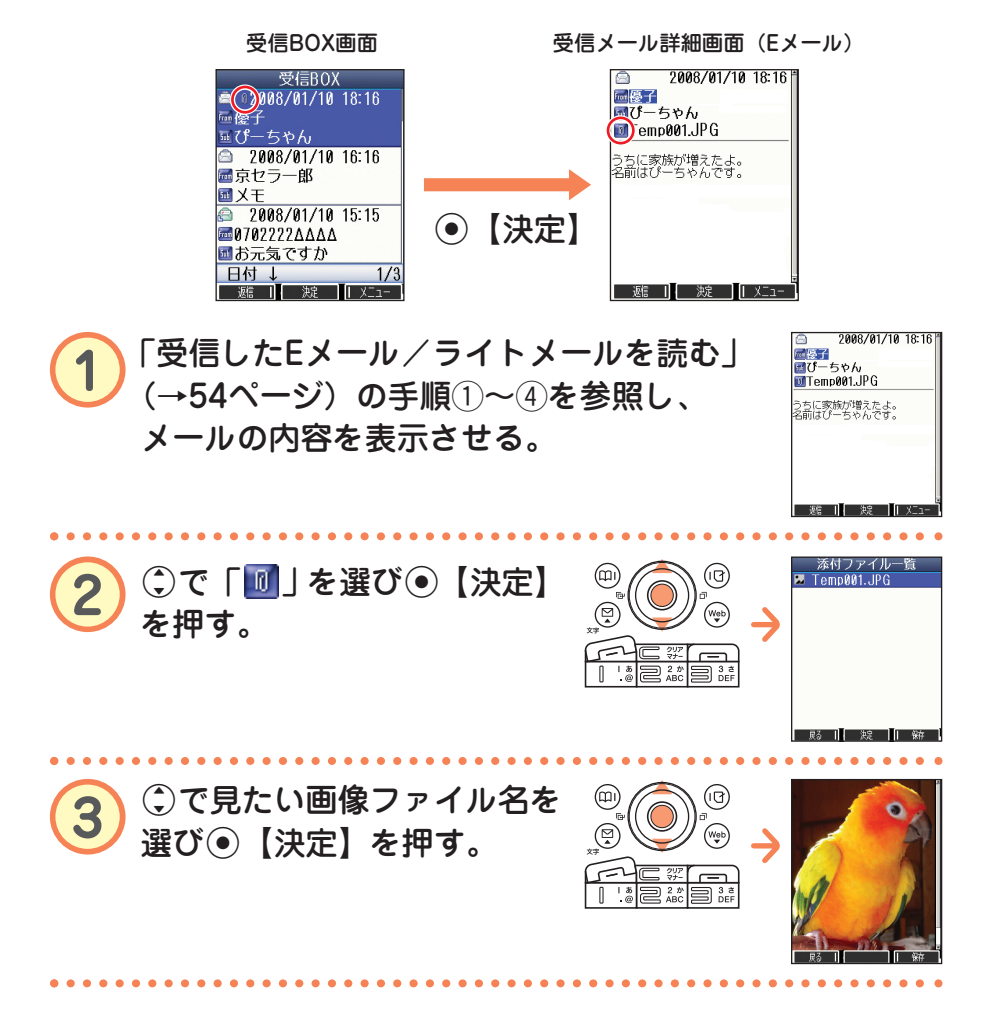

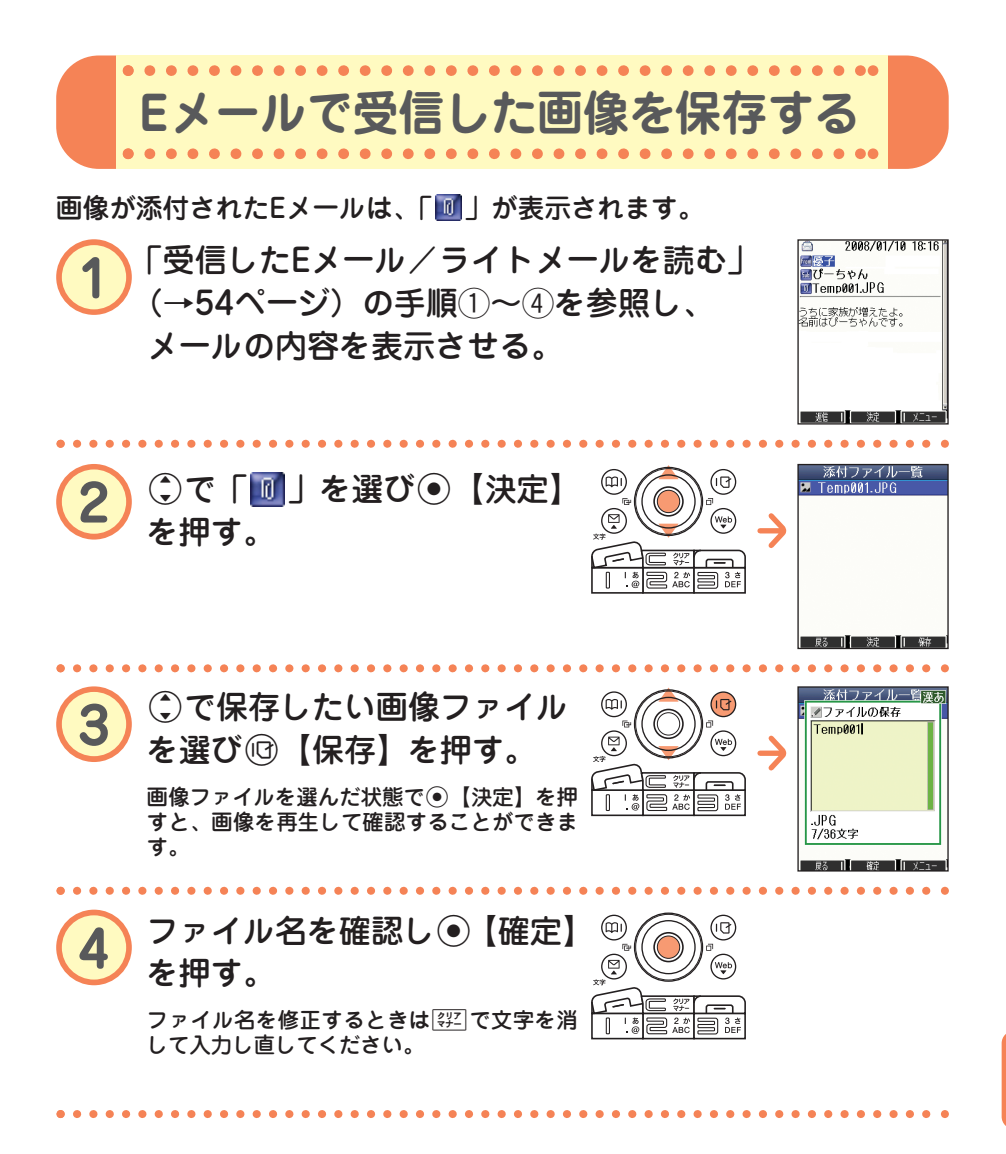

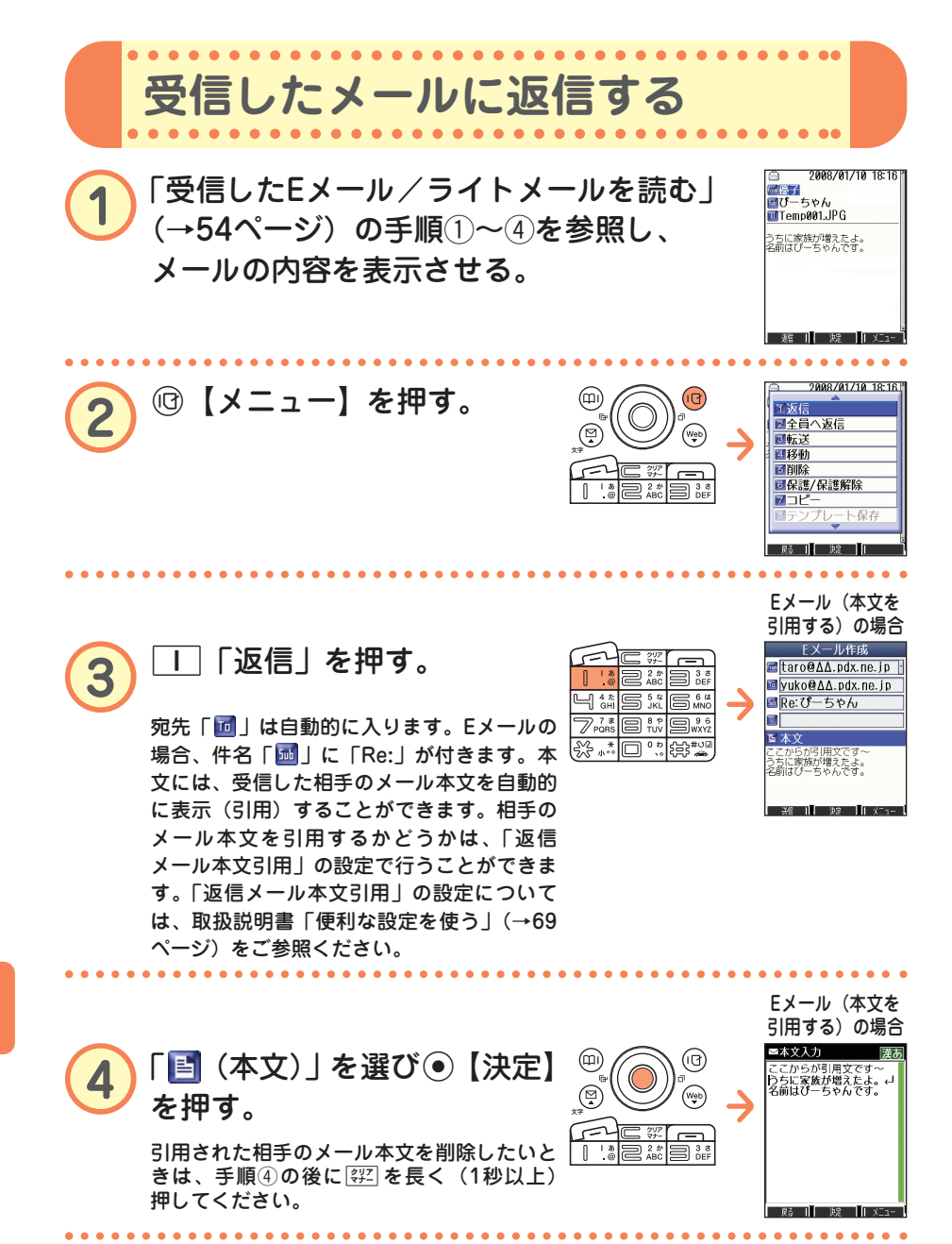

)メールの使いかた

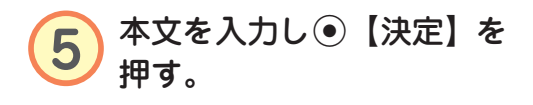

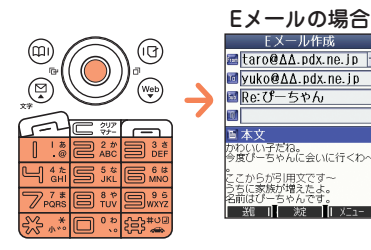

Web

3さ DEF

, n

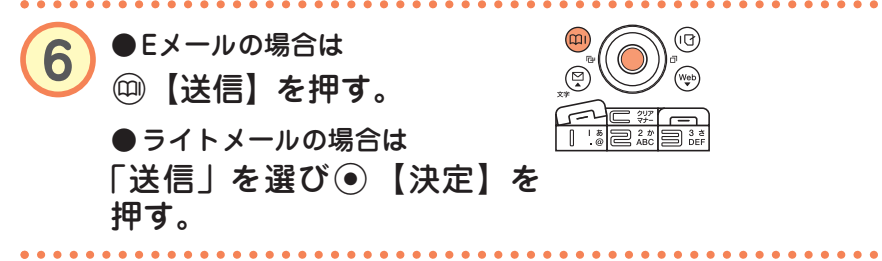

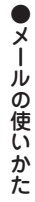

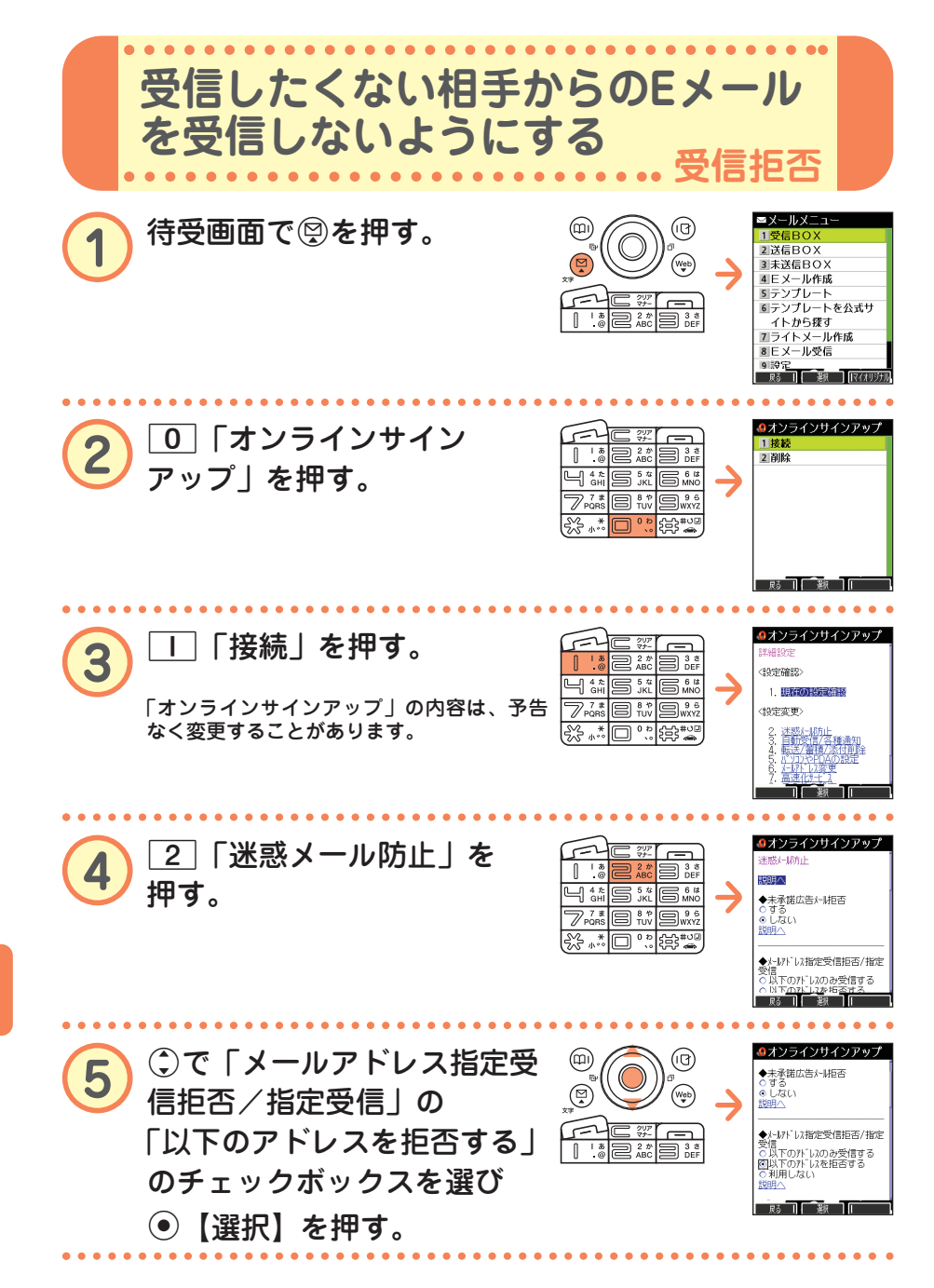

●メールの使いかた

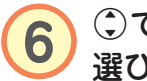

②で「アドレス」の入力欄を 選び④【選択】を押す。

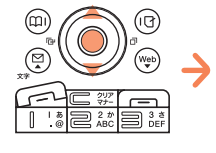

| ▲メールアドレス指定受信拒否/指定    |
|----------------------|
| ○以下のアドレスのみ受信する       |
| ● 以下のアドレスを拒否する       |
| の利用しない               |
|                      |
| 11 64                |
| 1.                   |
| 2.                   |
| 3.                   |
| 4.                   |
| キャンセル     縦記    メニュー |
|                      |

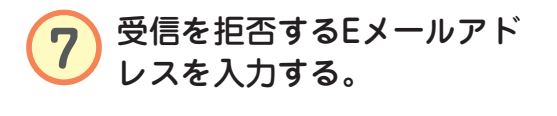

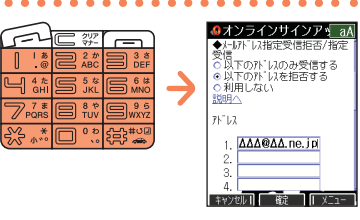

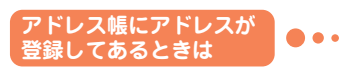

受信を拒否するEメールアドレスがアドレス帳に登録されているときは、アドレス 帳から呼び出して入力することができます。

手順⑥の後▶ @ 【メニュー】▶ ⑥ 「引用」▶ □ 「アドレス帳」▶ (検索したい「名前」を入力し④【検索】▶)\*④で受信拒否したい名前 を選び④【選択】▶ ①で入力するアドレスを選び●【選択】

\*:アドレス帳の呼び出し方法は、「呼び出し時検索設定」の設定で変更することができます。かんたんマニュアルでは、検索画面で「名前」を入力してアドレス帳を表示する方法(お買い上げ時の設定)で説明しています。「呼び出し時検索設定」については、取扱説明書「アドレス帳を呼び出すときの検索方法を設定する」(→46ページ)をご参照ください。

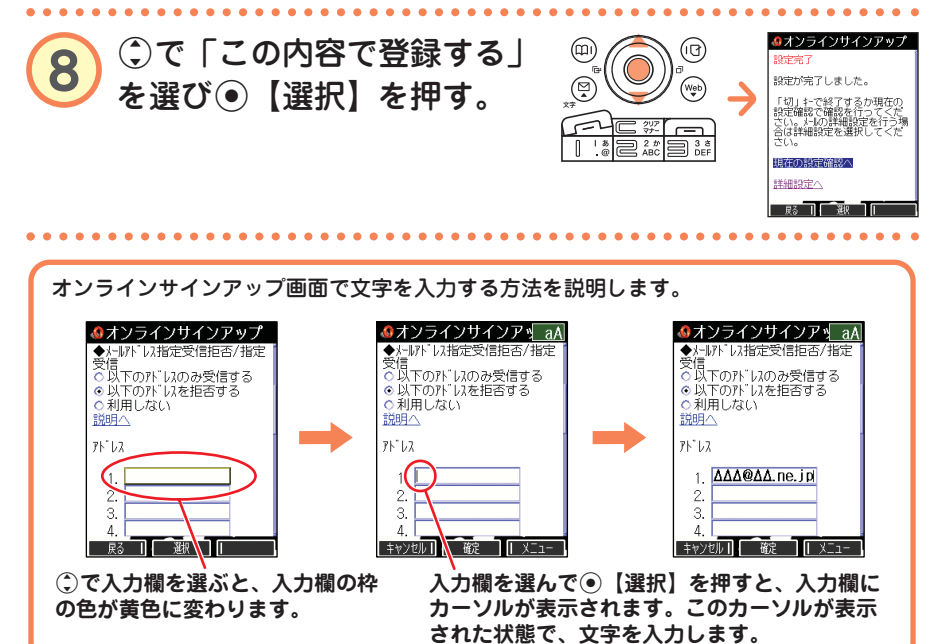

メールの使いかた

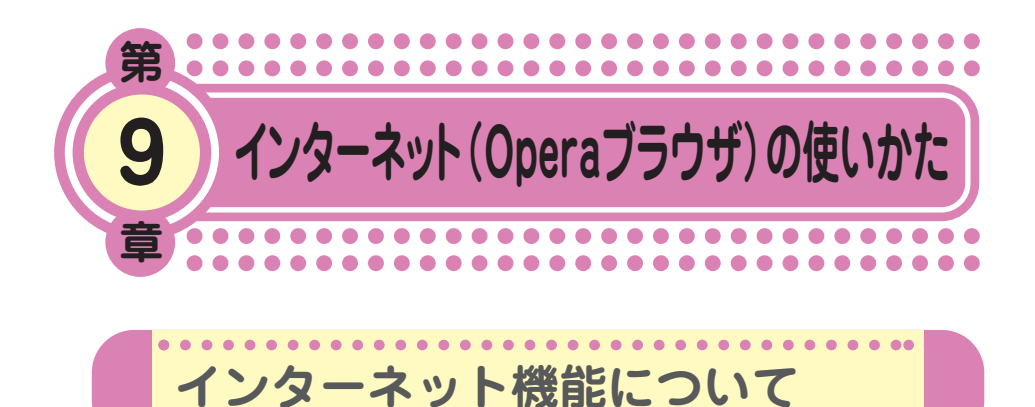

Operaブラウザを使ってインターネットを簡単に楽しめます。ウィルコム の公式サイト(CLUB AIR-EDGE)や携帯電話用に作られたWebページだ けでなく、パソコン向けのWebページにもアクセスすることができます。 ご利用の前には、オンラインサインアップ(無料)を行ってください。 オンラインサインアップを行っていないときは、「オンラインサインアッ プをする」(→12ページ)をご参照ください。

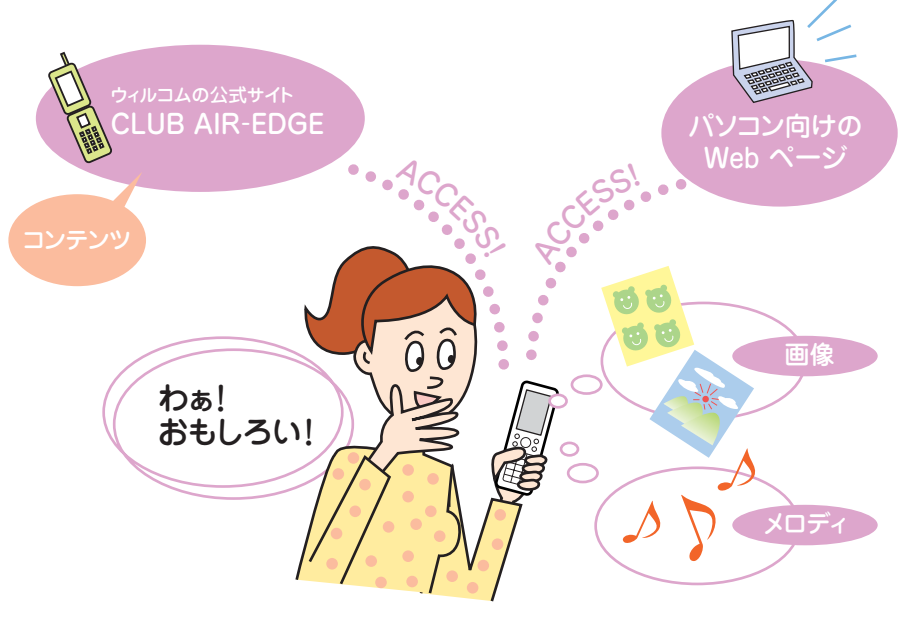

Opera社のサーバーサービス、パソコン版Operaに関するお問い合わせ -Opera公式Webサイト : http://jp.opera.com/

Opera公式Webサイト : http://jp.opera.com/ メールフォームによるお問い合わせ : http://jp.opera.com/contact/?selected=oss

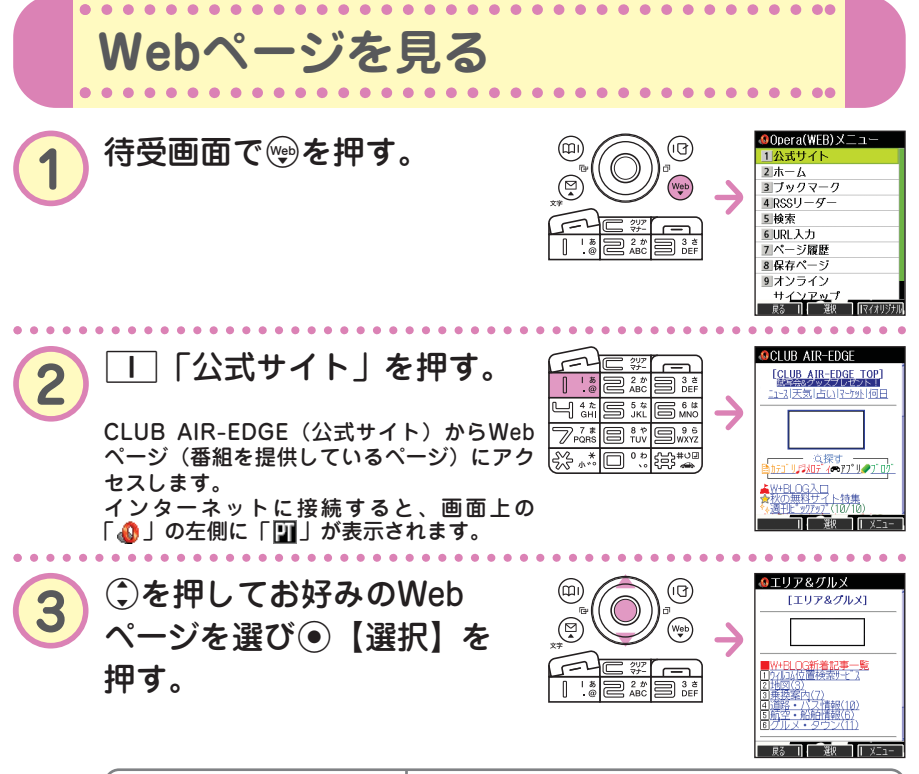

| 🔍 【戻る】または 🕮 を押す | 前の画面に戻る                                                                                                    |
|-----------------|----------------------------------------------------------------------------------------------------|
| ●を押す            | Webページの接続を終了する(1)が消えます)。<br>接続を終了しても直前まで見ていたWebページと<br>本機が記憶しているインターネット画面を表示さ<br>せることができます。<br>インターネット画面表示を終了させるには<br>もう一度 - を押す |
|                 |                                                                                                    |

## お知らせ

●Webページ表示中の③の操作は、以下のようになります。画面表示モードについては、 取扱説明書「表示モード」(→75ページ)をご参照ください。

| 画面表示モード | 「ケータイモード」3個<br>「スモールスクリーンモード」登 | 「フルスクリーンモード」争 |
|---------|--------------------------------|---------------|
| €を押す    | 前のページに戻る                       | 左に画面スクロール     |
| ⊙を押す    | 先のページへ進む                       | 右に画面スクロール     |
| ②を押す    | 画面上を上下に移動(スクロール)               |               |

ただし、前のページに戻ったり進むページがないとき、またそれ以上、画面のスクロー ルができないときは操作できません。

● 画面表示モードを変更するには

Webページ表示中に 
 I 「ケータイモード」、 2 「フルスクリーンモード」、または 3 「スモールスクリーンモード」

●Webページの中には、通信料の他に情報料がかかるものがあります。

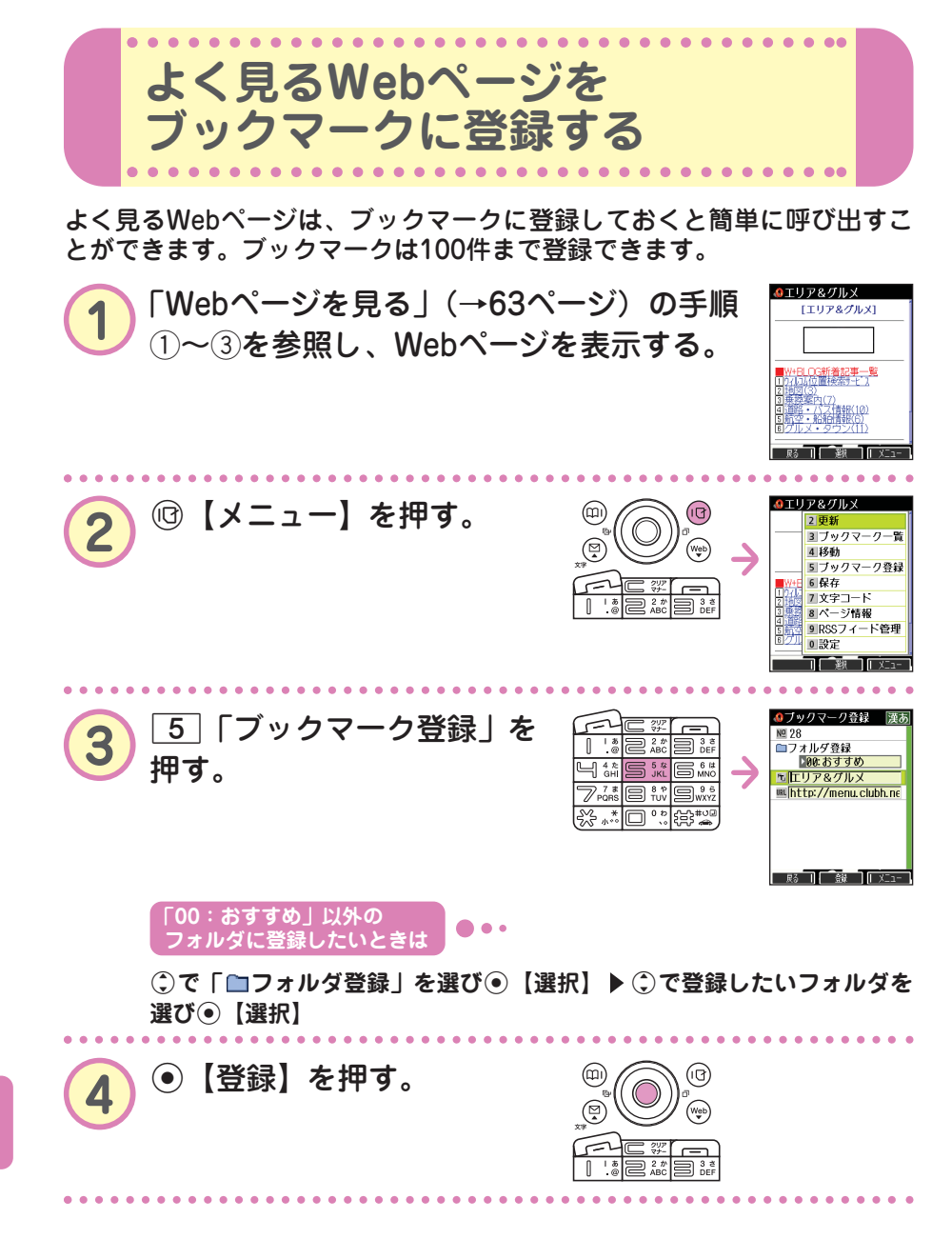

64 ••• 🐞

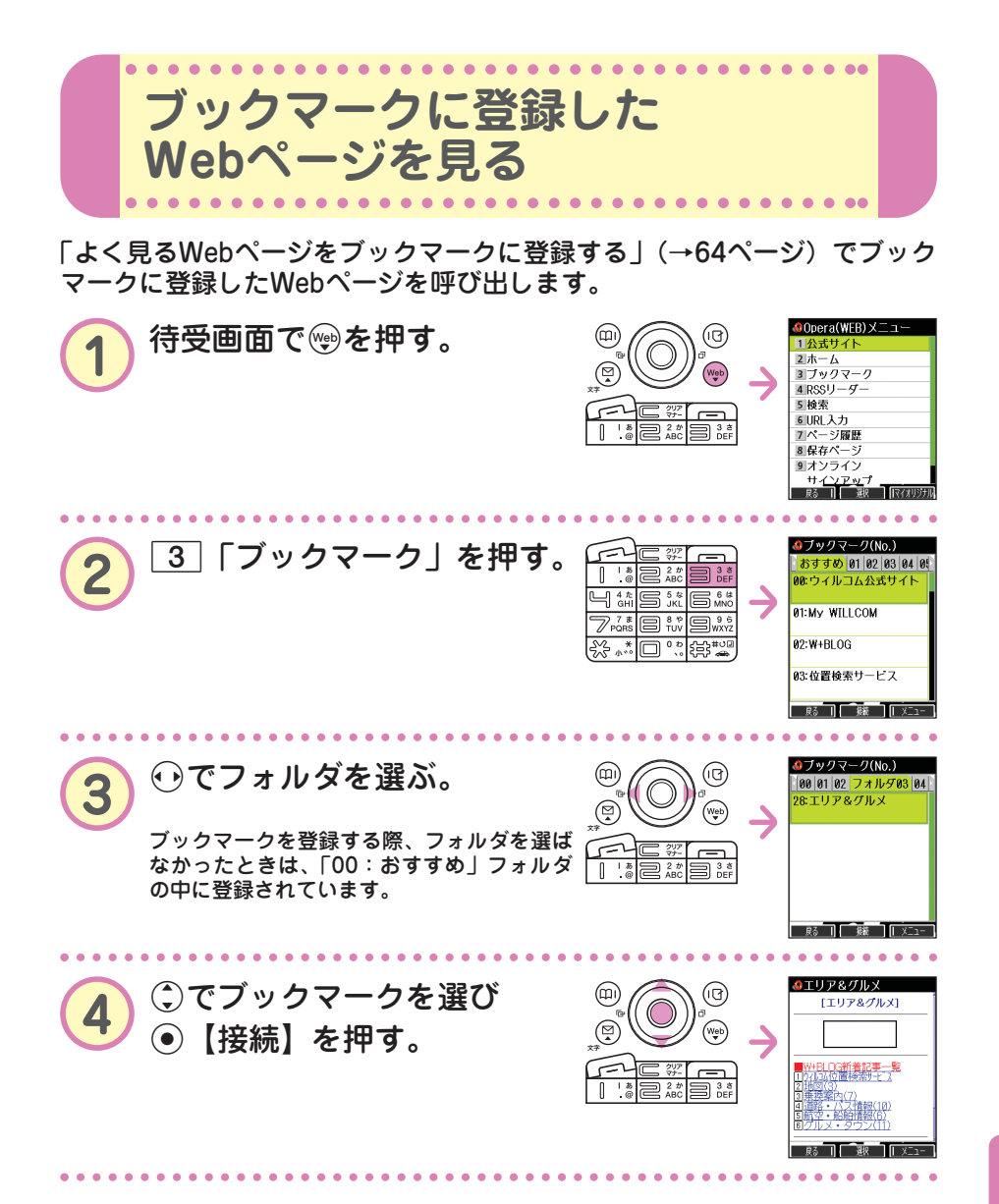

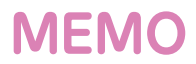

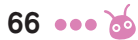